# LINEE GUIDA per l'iscrizione al TFA sostegno VIII ciclo SOPRANNUMERARI cicli precedenti

(riservata ai candidati che hanno svolto le prove selettive dei cicli precedenti presso l'Università degli Studi di Ferrara o agli idonei di altra sede universitaria della Regione Emilia Romagna)

N.B: Si precisa che le schermate utilizzate sono a puro titolo esemplificativo e che andranno selezionate le opzioni riferite alconcorso soprannumerario di interesse.

- Effettuare il **login** in area riservata <u>studiare.unife.it</u>
- Selezionare dal Menù (in alto a destra) la voce *"Area Studente o Area registrato"*

| - → C                                                                                                    | th/studente/HomePageStudente.do                                                                                                    |                                                                                                  |                                                               |                                                                     | \$                                                                                              | <b>Q</b> E            |  |  |
|----------------------------------------------------------------------------------------------------|----------------------------------------------------------------------------------------------------|--------------------------------------------------------------------------------------------------|---------------------------------------------------------------|---------------------------------------------------------------------|-------------------------------------------------------------------------------------------------|-----------------------|--|--|
| Università<br>degli Studi<br>di Ferrara                                                                                                    |                                                                                                    |                                                                                                  |                                                               |                                                                     |                                                                                                 |                       |  |  |
| Benvenuto I                                                                                                    | Matricola                                                                                                    | N. (                                                                                             |                                                               |                                                                     | MA                                                                                              | 2                     |  |  |
| Benvenuto nella tua area riservata.                                                                                                    |                                                                                                    |                                                                                                  |                                                               |                                                                     | Area Riservata                                                                                  |                       |  |  |
| Angici                                                                                                    |                                                                                                    |                                                                                                  |                                                               |                                                                     | Logout                                                                                          |                       |  |  |
| AVVISI                                                                                                    |                                                                                                    |                                                                                                  |                                                               |                                                                     | Altre Carriere                                                                                  |                       |  |  |
| MISURE UNIFE PER CORON                                                                                                    | AVIRUS                                                                                                    |                                                                                                  |                                                               |                                                                     | Area Studente                                                                                   | >                     |  |  |
| Care studentesse, cari stude                                                                                                    | inti,<br>idente del Consiglio Giusenne Conte ha comunicato al Pac                                                                                                    | ese le nuove misure restrittive adottate con il                                                  | DPCM che da oggi entra in vigore Su                           | lla base di questi contenuti tutta l'Italia diventa 'zona protetta' | lscrizione esami online                                                                         |                       |  |  |
| anti-contagio si estendono a                                                                                                    | ll'intero territorio nazionale.                                                                                                    |                                                                                                  | bi chi che da oggi chera in vigore. Sa                        |                                                                     | Tirocini e stage                                                                                |                       |  |  |
| Il nostro Ateneo prosegue in                                                                                                    | modalità online le attività didattiche, gli esami e le s                                                                                                    | essioni di laurea sulla base di modalità e tempis                                                | tiche che vi sono state e continueranno                       | a essere comunicate. Di seguito trovate tutte le specifiche.        | Mohilità internazionale                                                                         | ,                     |  |  |
| Soprattutto vogliamo invita                                                                                                    | èi                                                                                                    |                                                                                                  |                                                               |                                                                     |                                                                                                 |                       |  |  |
|                                                                                                    |                                                                                                    | en en en respensabilitat per en e                                                                |                                                               | r                                                                   |                                                                                                 |                       |  |  |
| Supereremo questi giorni.                                                                                                    | Insieme.                                                                                                    | lagiornamento 10 marzo                                                                           |                                                               |                                                                     | Iniziative                                                                                      |                       |  |  |
| <b>Supereremo questi giorni.</b><br>Ultimi aggiornamenti su <u>http</u>                                                                                            | Insieme.<br>)://www.unife.it/it/notizie/2020/misure-unife-coronavirus/                                                                                                    | aggiornamento-10-marzo                                                                           |                                                               |                                                                     | Iniziative<br>Studiare all'estero                                                               |                       |  |  |
| Supereremo questi giorni.<br>Ultimi aggiornamenti su <u>http</u><br>Dati Personali                                                                                 | Insieme.<br>b://www.unife.it/it/notizie/2020/misure-unife-coronavirus/                                                                                                    | (aggiornamento-10-marzo<br>Visualizza dettagli ►                                                 | Status Studente                                               |                                                                     | Iniziative<br>Studiare all'estero<br>Didattica                                                  |                       |  |  |
| Supereremo questi giorni.<br>Ultimi aggiornamenti su http<br>Dati Personali                                                                                        | Insieme.<br>://www.unife.it/it/notizie/2020/misure-unife-coronavirus/                                                                                                    | (aggiornamento-10-marzo<br>Visualizza dettagli »                                                 | Status Studente                                               |                                                                     | Iniziative<br>Studiare all'estero<br>Didattica<br>Esami                                         |                       |  |  |
| Supereremo questi giorni.<br>Ultimi aggiornamenti su <u>http</u><br>Dati Personali<br>Pannello di controllo                                                        | Insieme.<br>b://www.unife.it/it/notizie/2020/misure-unife-coronavirus/                                                                                                    | (aggiornamento-10-marzo<br>Visualizza dettagli ►<br>Nascondi dettagli ▼                          | Status Studente<br>Messaggi                                   |                                                                     | Iniziative<br>Studiare all'estero<br>Didattica<br>Esami<br>Questionari                          |                       |  |  |
| Supereremo questi giorni.<br>Ultimi aggiornamenti su http<br>Dati Personali<br>Pannello di controllo                                                               | Insieme.<br>p://www.unife.it/it/notizie/2020/misure-unife-coronavirus/                                                                                                    | 'aggiornamento-10-marzo<br>Visualizza dettagli ►<br>Nascondi dettagli ▼                          | Status Studente<br>Messaggi<br>Messaggi Personali             |                                                                     | Iniziative<br>Studiare all'estero<br>Didattica<br>Esami<br>Questionari                          | ><br>><br>><br>>      |  |  |
| Supereremo questi giorni.<br>Ultimi aggiornamenti su http<br>Dati Personali<br>Pannello di controllo                                                               | Insieme.<br>:://www.unife.it/it/notizie/2020/misure-unife-coronavirus/                                                                                                    | (aggiornamento-10-marzo<br>Visualizza dettagli ►<br>Nascondi dettagli ▼<br>Da fare               | Status Studente<br>Messaggi<br>Messaggi Personali<br>Mittente | Titolo                                                              | Iniziative<br>Studiare all'estero<br>Didattica<br>Esami<br>Questionari<br>Elezioni Studentesche | ><br>><br>><br>>      |  |  |
| Supereremo questi giorni.<br>Ultimi aggiornamenti su http<br>Dati Personali<br>Pannello di controllo<br>Processo<br>Tasse                                          | Stato Stato | laggiornamento-10-marzo<br>Visualizza dettagli ►<br>Nascondi dettagli ▼<br>Da fare<br>visualizza | Status Studente<br>Messaggi<br>Messaggi Personali<br>Mittente | Titolo<br>nessun messaggio                                          | Iniziative<br>Studiare all'estero<br>Didattica<br>Esami<br>Questionari<br>Elezioni Studentesche | ><br>><br>><br>><br>> |  |  |
| Supereremo questi giorni.<br>Ultimi aggiornamenti su http<br>Dati Personali<br>Pannello di controllo<br>Processo<br>Tasse<br>Piano carriera                        | Stato  Stato Stato  Stato  Stato  Stato  Stato  Stato  Stato  Stato  Stato  Stato  Stato  Stato  Stato  Stato  Stato  Stato  Stato  Stato  Stato  Stato  Stato  St | laggiornamento-10-marzo<br>Visualizza dettagli ►<br>Nascondi dettagli ▼<br>Da fare<br>visualizza | Status Studente<br>Messaggi<br>Messaggi Personali<br>Mittente | Titolo<br>nessun messaggio                                          | Iniziative<br>Studiare all'estero<br>Didattica<br>Esami<br>Questionari<br>Elezioni Studentesche | ><br>><br>><br>>      |  |  |
| Supereremo questi giorni.<br>Ultimi aggiornamenti su http<br>Dati Personali<br>Pannello di controllo<br>Processo<br>Tasse<br>Piano carriera<br>Appelli disponibili | Insieme.<br>:://www.unife.it/it/notizie/2020/misure-unife-coronavirus/<br>Stato  Stato  situazione regolare  o non modificabile  o appelli disponibili                                                                                                    | aggiornamento-10-marzo Visualizza dettagli   Nascondi dettagli                                   | Status Studente<br>Messaggi<br>Messaggi Personali<br>Mittente | Titolo           nessun messaggio                                   | Iniziative<br>Studiare all'estero<br>Didattica<br>Esami<br>Questionari<br>Elezioni Studentesche | ><br>><br>><br>><br>> |  |  |

### • Dalla colonna di destra selezionare la voce "*Test di ammissione*"

| and and and | ر بالالالالالالالالالالالالالالالالالالال                            | Servizi <i>on-<u>line</u></i>    | per la didattica                     |                    |        | Domanda di sospensione carrie     |
|-------------|----------------------------------------------------------------------|----------------------------------|--------------------------------------|--------------------|--------|-----------------------------------|
| A LAS       | A di Ferrara                                                         |                                  |                                      |                    |        | Pagamenti                         |
| Be          | nvenuto                                                              |                                  | l (Matricola N.                      |                    |        | Dati Economici                    |
| _           |                                                                      |                                  |                                      |                    |        | Autocertificazioni                |
| Benve       | enuto nella tua area riservata.                                      |                                  |                                      |                    |        | Diploma supplement                |
| AVV         | 151                                                                  |                                  |                                      |                    |        | Atti Amministrativi               |
|             | MISURE UNIFE PER CORON                                               | AVIRUS                           |                                      |                    |        | Test di Ammissione                |
|             | Care studentesse, cari stude                                         | nti,                             |                                      |                    |        | Test di Orientamento              |
|             | come sapete ieri sera il Presi<br>tutta l'Italia diventa 'zona       | c<br>Consulta Fascicolo Studente |                                      |                    |        |                                   |
|             | Il nostro Ateneo prosegue in<br>seguito trovate tutte le speci       | e Allegati carriera              |                                      |                    |        |                                   |
|             | Soprattutto <b>vogliamo invita</b><br>a rischio. Mettiamoci a fianco | Esami di Stato                   |                                      |                    |        |                                   |
|             | Supereremo questi giorni.                                            | Insieme.                         |                                      |                    |        | Domanda di Riconoscimento Cre     |
|             | Ultimi aggiornamenti su <u>http</u>                                  | ://www.unife.it/it/notizie/2020  | /misure-unife-coronavirus/aggiorname | nto-10-marzo       |        | Immatricolazione                  |
| Dat         | i Personali                                                          |                                  | Visualizza dettagli 🕨                | Status Studente    |        | 150 Ore                           |
|             |                                                                      |                                  |                                      |                    |        | Permessi di soggiorno             |
| Pan         | nello di controllo                                                   |                                  | Nascondi dettagli 🔻                  | Messaggi           |        | Documenti di identità             |
|             |                                                                      |                                  |                                      | Messaggi Personali |        | Dichiarazioni invalidità/Handicap |
| Proc        | esso                                                                 | Stato                            | Da fare                              | Mittente           | Titolo |                                   |

### • Procedere con l'ammissione

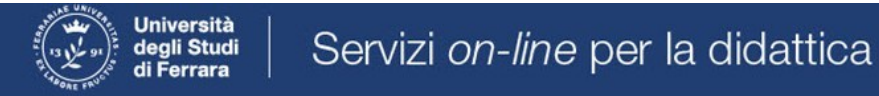

# Concorsi di ammissione

In questa pagina vengono riassunte le iscrizioni a Concorsi di ammissione effettuate fino a questo momento. Clicca sulla descrizione per visualizzare i dettagli di ciascun Concorso di ammissione.

Lista concorsi a cui si è iscritti

TFA Sostegno - Scuola dell'infanzia

Sono presenti Concorsi di ammissione a cui potersi iscrivere.

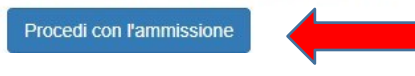

#### • Scorrere fino a fine pagina e selezionare nuovamente "Iscrizione concorsi"

E - Titoli di accesso

F - Dichiarazione eventuali titoli di valutazione

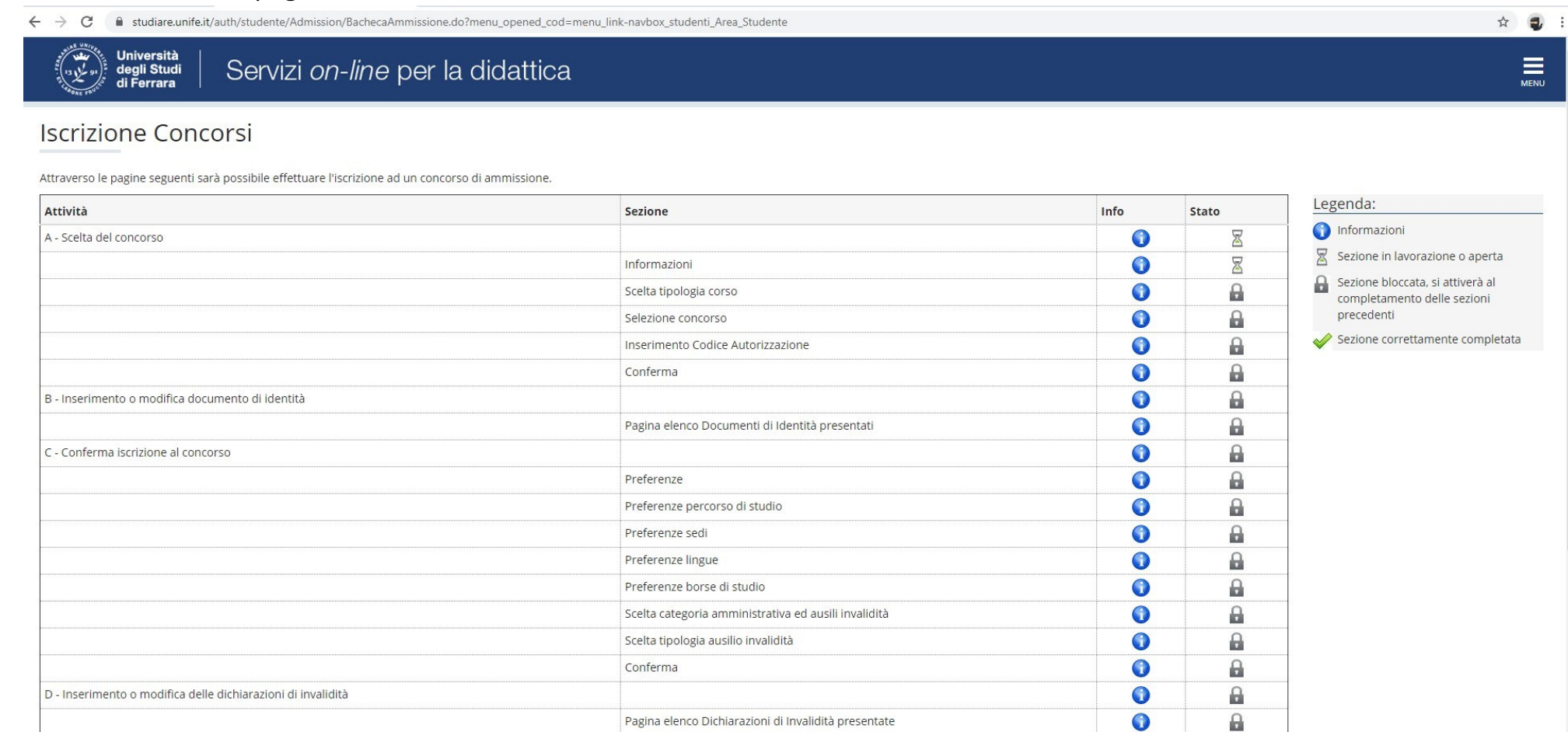

Dettaglio Titoli di Accesso

0

0

0

8

8

0

| Conternia iscrizione al concorso                              |                                                      | V  |          |
|---------------------------------------------------------------|------------------------------------------------------|----|----------|
|                                                               | Preferenze                                           | () | 9        |
|                                                               | Preferenze percorso di studio                        | 0  | Ģ        |
|                                                               | Preferenze sedi                                      | 0  | Ģ        |
|                                                               | Preferenze lingue                                    | () | <b></b>  |
|                                                               | Preferenze borse di studio                           | 0  | Ģ        |
|                                                               | Scelta categoria amministrativa ed ausili invalidità | () | Ą        |
|                                                               | Scelta tipologia ausilio invalidità                  | 0  | Ģ        |
|                                                               | Conferma                                             | 0  | Ą        |
| - Inserimento o modifica delle dichiarazioni di invalidità    |                                                      | 0  | A        |
|                                                               | Pagina elenco Dichiarazioni di Invalidità presentate | 0  | Ą        |
| - Titoli di accesso                                           |                                                      | 0  | A        |
|                                                               | Dettaglio Titoli di Accesso                          | 0  | Ģ        |
| - Dichiarazione eventuali titoli di valutazione               |                                                      | 0  | A        |
|                                                               | Dettaglio titoli e documenti per la valutazione      | 0  | Ģ        |
|                                                               | Conferma                                             | 0  | A        |
| - Questionari richiesti prima della conferma dell'ammissione  |                                                      | 0  | Ĥ        |
|                                                               | Selezione questionario da compilare                  | () | A        |
| i - Azione per la scelta del turno di svolgimento della prova |                                                      | 6  | Ģ        |
|                                                               | Selezione della prova con turno                      | () | A        |
| - Chiusura processo                                           |                                                      | 0  | Ĥ        |
|                                                               | Conferma esplicita                                   | () | <b>P</b> |
| 4                                                             | Conferma                                             | 6  | Ģ        |

Home SOS Studenti Portale d'Ateneo MyDesk Studenti

☆ 🤹 :

#### • Selezionare "Avanti"

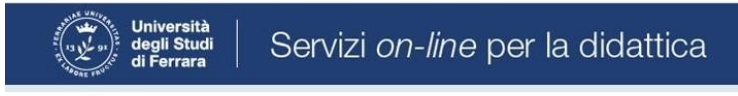

# A 1 2 3 4 ... >>

Informativa sul trattamento dei dati personali ai sensi dell'art. 13 del Regolamento UE 2016/679

Prima di proseguire ti invitiamo a prendere visione dell'<u>informativa in materia di trattamento dei dati personali</u> ai sensi dell'articolo 13 del Regolamento UE 2016/679. Cliccando sul tasto **AVANTI** l'utente dichiara di aver ricevuto, letto e compreso le informazioni in materia di trattamento dei dati personali.

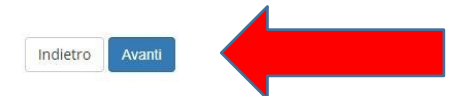

Home SOS Studenti Portale d'Ateneo MyDesk Studenti

☆ 🚭 :

# • Selezionare "*Specializzazione di attività di sostegno*"

| ← → C                                         | ☆ 🛃                 |
|-----------------------------------------------|---------------------|
| Università<br>degli Studi<br>di Ferrara       | Menu                |
| A 1 2 3 4 >>                                  |                     |
| Scelta tipologia corso                        | 🐺 Legenda           |
|                                               | 😤 Dato obbligatorio |
|                                               | Decklist            |
|                                               |                     |
| Post Riforma* 💿 Master di Secondo Livello     |                     |
| Corso di Laurea Magistrale Ciclo Unico 6 anni |                     |
| Specializzazione di attività di Sostegno      |                     |
|                                               |                     |
| Indietro Avanti                               |                     |
|                                               |                     |
|                                               |                     |
|                                               |                     |

#### Home SOS Studenti Portale d'Ateneo MyDesk Studenti

Informativa utilizzo cookie | © CINECA

• e proseguire cliccando "Avanti"

• Selezionare il tipo di Concorso al quale si desidera partecipare. Il candidato che volesse concorrere per più percorsi, dovrà effettuare la procedura per ognuno di essi. Nel caso dell'iscrizione al concorso riservato ai <u>soprannumerari</u> accertarsi di selezionare l'opzione corretta.

| ← → C                                                                                                    | ☆ 🥥 :               |
|----------------------------------------------------------------------------------------------------|---------------------|
| Università<br>degli Studi<br>di Ferrara Servizi <i>on-line</i> per la didattica                                                                                           | MENU                |
| [] << 1 2 3 4 5 >>                                                                                                    |                     |
| Lista concorsi di ammissione                                                                                                    | 🐺 Legenda           |
| Selezionare il concorso al quale si intende iscriversi.                                                                                                    | * Dato obbligatorio |
|                                                                                                    | Checklist           |
| Concorso*                                                                                                    |                     |
| Dettaglio                                                                                                    |                     |
| percorso di formazione per il conseguimento della specializzazione per l'ATTIVITA' DI SOSTEGNO DIDATTICO AGLI ALUNNI CON DISABILITA' - scuola di infanzia                 |                     |
| Concorso* 💿 TFA Sostegno - Scuola primaria dal 10/03/2020 15:00 al 24/03/2020 23:59                                                                                       |                     |
| Dettaglio                                                                                                    |                     |
| percorso di formazione per il conseguimento della specializzazione per l'ATTIVITA' DI SOSTEGNO DIDATTICO AGLI ALUNNI CON DISABILITA' - scuola primaria                    |                     |
| Concorso* 💿 TFA Sostegno - Scuola secondaria di primo grado dal 10/03/2020 15:00 al 24/03/2020 23:59                                                                      |                     |
| Dettaglio                                                                                                    |                     |
| percorso di formazione per il conseguimento della specializzazione per l'ATTIVITA' DI SOSTEGNO DIDATTICO AGLI ALUNNI CON DISABILITA' - scuola secondaria di primo grado   |                     |
| Concorso* O TFA Sostegno - Scuola secondaria di secondo grado dal 10/03/2020 15:00 al 24/03/2020 23:59                                                                    |                     |
| Dettaglio                                                                                                    |                     |
| percorso di formazione per il conseguimento della specializzazione per l'ATTIVITA' DI SOSTEGNO DIDATTICO AGLI ALUNNI CON DISABILITA' - scuola secondaria di secondo grado |                     |
| Indietro Avanti                                                                                                    | ]                   |
| Home SOS Studenti Portale d'Ateneo MyDesk Studenti                                                                                                    |                     |

• Verificare la correttezza delle informazioni inserite. Nel caso dell'iscrizione al concorso riservato ai soprannumerari accertarsi di selezionare l'opzione corretta.

| C ■ studiare.unife.it/auth/studente/Admission/CodAut.do                                                                                                    |                                          | ☆ 🕣 🗄 |
|----------------------------------------------------------------------------------------------------|------------------------------------------|-------|
| Università<br>degli Studi<br>di Ferrara Servizi <i>on-line</i> per la didattic                                                                                                    | a                                        | MENU  |
| A state of the state of the |                                          |       |
| Conferma scelta concorso                                                                                                    |                                          |       |
| Verificare le informazioni relative alle scelte effettuate nelle pagine precedenti.                                                                                                    |                                          |       |
| Concorso                                                                                                    |                                          |       |
| Tipologia titolo di studio                                                                                                    | Specializzazione di attività di Sostegno |       |
| Tipologia di corso                                                                                                    | Specializzazione di attività di Sostegno |       |
| Descrizione                                                                                                    | TFA Sostegno - Scuola dell'infanzia      |       |
| Indietro Conferma e prosegui                                                                                                    |                                          |       |
| Home SOS Studenti Portale d'Ateneo MyDesk Studenti                                                                                                    |                                          |       |

Informativa utilizzo cookie | © CINECA

• Inserire (<u>se richiesto</u>) i dati relativi al proprio documento di identità in corso di validità; tale documento dovrà poi essere scansionatoe inserito in allegato

| · → C                                                     | AddressBook/ABDocIdentitaEIAIIegatiInsert.do |           |        | * 🤤               |
|-----------------------------------------------------------|----------------------------------------------|-----------|--------|-------------------|
| Università<br>degli Studi<br>di Ferrara                   | ervizi <i>on-line</i> per la didattica       |           |        | MEN               |
| 📓 << 4 B 1 C                                              | 1 >>                                         |           |        |                   |
| Documento di Identità<br>Riepilogo Documento di Identità. |                                              |           |        | Legenda Checklist |
| Documento di Identità                                     |                                              |           |        | Modifica          |
| Tipologia Documento:                                      |                                              |           |        | Elimina           |
| Numero:                                                   |                                              |           |        |                   |
| Ente Rilascio:                                            |                                              |           |        | Informazione      |
| Data Rilascio:                                            |                                              |           |        |                   |
| Data Scadenza:                                            |                                              |           |        |                   |
| – Lista allegati – – – – – – – – – – – – – – – – – – –    |                                              |           |        |                   |
| Titolo                                                    | Descrizione                                  | Nome file | Azioni |                   |
| Carta Identità                                            | Carta Identità                               |           | S 🗟 🖉  |                   |
| Inserisci Allegato                                        |                                              |           |        |                   |

Home SOS Studenti Portale d'Ateneo MyDesk Studenti

Indietro Avanti

# • Spazio dedicato a chi necessita di eventuali ausili per disabilità o DSA

| ← → C 🖬 studiare.unife.it/auth/studente/Admission/MsgConflscrConcPre.do                                                                                                    | ☆ 🥶 : |
|----------------------------------------------------------------------------------------------------|-------|
| Università<br>degli Studi<br>di Ferrara                                                                                                    | MENU  |
| A 3 4 5 6 7 >>                                                                                                    |       |
| Scelta categoria amministrativa ed ausili per disabilità o DSA                                                                                                    |       |
| Scegliere la propria categoria amministrativa, valida per lo svolgimento del concorso di ammissione al quale ci si sta iscrivendo, ed eventualmente richiedere ausilio per disabilità o DSA. |       |
| - Ausilio allo svolgimento delle prove (riservato ai candidati disabili o con DSA)                                                                                                    |       |
| Richiedo l'ausilio per lo svolgimento della prova<br>(L. 104/92 e succ. modifiche; L. 170/10)                                                                                                |       |
| Sì 🖲 No                                                                                                    |       |

#### Prove previste

| Descrizione        | Тіро  | Data | Ora | Sede                                                                                               |
|--------------------|-------|------|-----|----------------------------------------------------------------------------------------------------|
| Prova scritta      | Tema  |      |     | Dipartimento di Economia e Management - Via Voltapaletto, 11 - 44121 Ferrara - Aula EC3            |
| Prova orale        | Orale |      |     | Dipartimento di Economia e Management - Via Voltapaletto, 11 - 44121 Ferrara - Aula Antonio d'Atri |
| Test Preliminare   |       |      |     |                                                                                                    |
| Valutazione Titoli |       |      |     |                                                                                                    |
| Indietro Avanti    |       |      |     |                                                                                                    |

Home SOS Studenti Portale d'Ateneo MyDesk Studenti

• Verificare i dati immessi. Nel caso dell'iscrizione al concorso riservato ai <u>soprannumerari</u> accertarsi di selezionarel'opzione corretta.

| ← → C                                                                               |                                                                                                    | ☆ |      |
|-------------------------------------------------------------------------------------|----------------------------------------------------------------------------------------------------|---|------|
| Università<br>degli Studi<br>di Ferrara                                             |                                                                                                    |   | MENU |
| [i] << 5 6 7 D 1 >                                                                  |                                                                                                    |   |      |
| Conferma iscrizione concorso                                                        |                                                                                                    |   |      |
| Verificare le informazioni relative alle scelte effettuate nelle pagine precedenti. |                                                                                                    |   |      |
| Concorso                                                                            |                                                                                                    |   | _    |
|                                                                                     | Specializzazione di attività di Sostegno                                                                                                    |   | -    |
| <br>Tipologia di corso                                                              | Specializzazione di attività di Sostegno                                                                                                    |   |      |
| Descrizione                                                                         | TFA Sostegno - Scuola dell'infanzia                                                                                                    |   |      |
| Valido per                                                                          |                                                                                                    |   |      |
| Dettaglio                                                                           | percorso di formazione per il conseguimento della specializzazione per l'ATTIVITA' DI SOSTEGNO DIDATTICO AGLI ALUNNI CON<br>DISABILITA' - scuola di infanzia |   |      |
| Categoria amministrativa ed ausili di invalidità                                    |                                                                                                    |   |      |
| Richiesta ausilio handicap                                                          | No                                                                                                    |   |      |
| Indietro Conferma e prosegui                                                        |                                                                                                    |   |      |

Home SOS Studenti Portale d'Ateneo MyDesk Studenti

# • Nella seguente schermata procedere cliccando Avanti

| ← → C                                                                                                    | ☆ 🧲 :                                             |
|----------------------------------------------------------------------------------------------------|---------------------------------------------------|
| Università<br>degli Studi<br>di Ferrara Servizi <i>on-line</i> per la didattica                                                                                                    | MENU                                              |
| Indictro     Indictro     Indictro | enda<br>iklist<br>ifica<br>nina<br>rmata<br>ntata |

Informativa utilizzo cookie | © CINECA

#### • Inserire i titoli di studio

I candidati con **diploma ITP, in questa fase dell'iscrizione**, sono invitati a contattare l'ufficio Formazione Insegnanti tramite il portale <u>SOS</u> (sezione Tfa-Sostegno) per definire le modalità di inserimento del titolo di studio.

|                  |                                                                                             |                                                                                                    |                                             |                                     | I Legenda                                                            |
|------------------|---------------------------------------------------------------------------------------------|----------------------------------------------------------------------------------------------------|---------------------------------------------|-------------------------------------|----------------------------------------------------------------------|
| ttag             | lio titoli richiesti                                                                        |                                                                                                    |                                             |                                     | Checklist                                                            |
| oroseg<br>di stu | guire è necessario dichiarare i titoli di studio.<br>Idio conseguiti negli anni precedenti. | Per primi vengono mostrati i titoli di studio obbligatori, mentre le varie opzioni mostrano titoli che sono                                                                    | alternativi fra loro. Nelle pagine seguenti | verranno chiesti i dati relativi ai | Completato                                                           |
| toli             | di Studio Obbligatori                                                                       |                                                                                                    |                                             |                                     | 🛷 Non Completato                                                     |
|                  |                                                                                             |                                                                                                    |                                             |                                     | Titolo dichiarato                                                    |
| ato<br>cco       | Titolo                                                                                      | Note                                                                                                    | Stato<br>Titolo                             | Azioni                              | Titolo obbligatorio                                                  |
| >                | Titolo di Scuola Superiore                                                                  |                                                                                                    |                                             | 📄 🔞 🔍                               | <ul> <li>Titolo non obbligatorio</li> <li>Modifica titolo</li> </ul> |
| ri T             | itoli                                                                                       |                                                                                                    |                                             |                                     | Visualizza dettaglio titolo                                          |
|                  |                                                                                             |                                                                                                    |                                             |                                     | Cancella titolo                                                      |
| olo              |                                                                                             | Note                                                                                                    |                                             | Azioni                              |                                                                      |
| irea l           | Magistrale                                                                                  | Dettagli Titolo:<br>• Anno Conseguimento: 2014<br>• Ateneo: Università degli Studi d<br>• Classe: Classe delle lauree magistrali in Scienze filosofiche<br>• Stato: Conseguito |                                             | چ 🕼 🗟                               |                                                                      |
| irea (           | di Primo Livello                                                                            | Dettagli Titolo:  Anno Conseguimento: 2009  Ateneo: Università degli Studi di  Corso: FILOSOFIA  Classe: Classe delle lauree in filosofia  Stato: Conseguito                   |                                             | چ 🕼 🧟                               |                                                                      |

 Si ricorda che è necessario inserire il documento .pdf generato dalla compilazione del *form "Iscrizione soprannumerari"* (modulo 10) nella tipologia titolo "Dichiarazione sostitutiva di certificazione" e il/i relativo/i allegato/i (*Autocertificazione del titolo di studio*) nella tipologia titolo "Altra documentazione"

| ← → C                                                                                                    |         |     | ☆ 🤤 :    |  |  |  |  |
|----------------------------------------------------------------------------------------------------|---------|-----|----------|--|--|--|--|
| Università<br>degli Studi<br>di Ferrara Servizi <i>on-line</i> per la didattica                                             |         |     | MENU     |  |  |  |  |
| [] << 1 F 1 2 G >>                                                                                                    |         |     |          |  |  |  |  |
| Gestione titoli e documenti per la valutazione                                                                              | Legenda |     |          |  |  |  |  |
| Dichiarare titoli e documenti utili alla valutazione.                                                                       |         |     |          |  |  |  |  |
| Il concorso scelto prevede le seguenti tipologie di documenti e/o titoli che concorrono alla valutazione della graduatoria: |         |     |          |  |  |  |  |
| Tipo titolo                                                                                                    | Min     | Max | Modifica |  |  |  |  |
| Dichiaraz. sostitutiva di certificazione                                                                                    | 1       | 99  | Elimina  |  |  |  |  |
| Titoli dichiarati                                                                                                    |         |     |          |  |  |  |  |
| Non è stato inserito alcun documento e/o titolo di valutazime.                                                              |         |     |          |  |  |  |  |
| Vuoi allegare altri documenti Si                                                                                            |         |     |          |  |  |  |  |

Home SOS Studenti Portale d'Ateneo MyDesk Studenti

ammissione?\*

Indietro

Avant

No

- Nel caso di ulteriori documenti da allegare, selezionare SI e proseguire
- <u>SE</u> di interesse, inserire nella sezione "Altra documentazione": il documento .pdf generato dalla compilazione del *form "Abbreviazione di corso"* (Modulo 9) e/o il "*Nullaosta"* rilasciato da altro Ateneo.
- Controllare le informazioni inserite
- Riepilogo delle informazioni inserite, verificare e completare la richiesta di ammissione al concorso

| ← → C                                                                               |                                                                                                    | ☆ 🤹 | :  |
|-------------------------------------------------------------------------------------|----------------------------------------------------------------------------------------------------|-----|----|
| Università<br>degli Studi<br>di Ferrara Servizi <i>on-líne</i> per la didattica     |                                                                                                    | MEN | 10 |
| H 1 2                                                                               |                                                                                                    |     |    |
| Conferma scelta concorso                                                            |                                                                                                    |     |    |
| Verificare le informazioni relative alle scelte effettuate nelle pagine precedenti. |                                                                                                    |     |    |
| Concorso                                                                            |                                                                                                    |     |    |
| Tipologia titolo di studio                                                          | Specializzazione di attività di Sostegno                                                                                                    |     |    |
| Descrizione                                                                         | TFA Sostegno - Scuola dell'infanzia                                                                                                    |     |    |
| Valido per                                                                          |                                                                                                    |     |    |
| Dettaglio                                                                           | percorso di formazione per il conseguimento della specializzazione per l'ATTIVITA' DI SOSTEGNO DIDATTICO AGLI ALUNNI CON<br>DISABILITA' - scuola di infanzia |     |    |
| Categoria amministrativa ed ausili di invalidità                                    |                                                                                                    |     |    |
| Richiesta ausilio handicap                                                          | No                                                                                                    |     |    |
| Indietro Completa ammissione al concorso                                            |                                                                                                    |     | -  |
|                                                                                     |                                                                                                    |     |    |

| M Posta in arrivo (1) - bz                                                                                                    | zmnc@un ×                                                              | ② Monit   | tor UNIF |           | ×   🔮 VoIP-Fe: index 🛛 🗙                          | 🔮 Riepilogo      | iscrizione concorso, U | × 🛞              | TFA sostegno - V ciclo anno 201 | ×   +      | 0            | , –    | ć | ٦ | × |
|----------------------------------------------------------------------------------------------------|------------------------------------------------------------------------|-----------|----------|-----------|---------------------------------------------------|------------------|------------------------|------------------|---------------------------------|------------|--------------|--------|---|---|---|
| $\leftrightarrow$ $\rightarrow$ $C$ $\cong$ stu                                                                                                    | di <mark>are.unife.it</mark> /au                                       | ith/stude | nte/Ad   | mission/l | Dettaglilscrizione.do?tipoTestCod=A&POS_ID=5      |                  |                        |                  |                                 |            |              |        | ☆ | 3 | : |
| turive<br>transformer<br>transformer<br>transforme | ersità<br>Studi<br>rrara                                               | Ser       | vizi     | on-       | <i>line</i> per la didattica                      |                  |                        |                  | MENU                            |            |              |        |   | × |   |
| Riepilogo                                                                                                    | iscrizic                                                               | one       | con      | cors      | 50                                                |                  |                        |                  |                                 |            |              | •      |   |   |   |
| Il processo di iscrizio                                                                                                    | Il processo di iscrizione al concorso è stato completato con successo. |           |          |           |                                                   |                  |                        | Area Picervata   |                                 |            |              |        |   |   |   |
| Concorso di                                                                                                    | Concorso di ammissione                                                 |           |          |           |                                                   |                  |                        |                  |                                 |            |              |        |   |   |   |
| Descrizione                                                                                                    | TEA Costegno - Couela dell'Infanzia                                    |           |          |           |                                                   |                  | Cambia Password        |                  |                                 |            |              |        |   |   |   |
| Anno                                                                                                    |                                                                        |           |          |           | 2020/2021                                         |                  |                        |                  |                                 | <          | Area Stu     | idente |   |   |   |
| Prematricola                                                                                                    | rematricola 1                                                          |           |          |           |                                                   |                  |                        | Area studente    |                                 |            |              |        |   |   |   |
| Annotazioni per i                                                                                                    | l candidato                                                            |           |          |           |                                                   |                  |                        |                  |                                 | Messaggi   |              |        |   |   |   |
| Categoria a                                                                                                    | Categoria amministrativa ed ausili di invalidità                       |           |          |           |                                                   |                  |                        | Consensi Privacy |                                 |            |              |        | 4 |   |   |
| Richiesta ausilio                                                                                                    | Richiesta ausilio svolgimento prove No                                 |           |          |           |                                                   |                  |                        | Foto             |                                 |            |              |        |   |   |   |
|                                                                                                    |                                                                        |           |          |           |                                                   |                  |                        | Anagrafica       |                                 |            |              |        |   |   |   |
| Valido per                                                                                                    |                                                                        |           |          |           |                                                   |                  |                        |                  |                                 | Iscrizioni |              |        |   |   |   |
| Dettaglio                                                                                                    | Dettaglio Scad. Scad. preimmatrico                                     |           |          |           | natricolazione                                    | Libretto / Piano |                        |                  |                                 |            |              |        |   |   |   |
| percorso di formazi                                                                                                    | one per il cons                                                        | eguimer   | nto dell | a specia  | lizzazione per l'ATTIVITA' DI SOSTEGNO DIDATTI    | CO AGLI          |                        |                  |                                 | Conseguii  | nento Titolo |        |   |   |   |
| ALUNNI CON DISAE                                                                                                    | ILITA' - scuola                                                        | primaria  |          |           |                                                   |                  |                        |                  |                                 | Compilazi  | one Piano    |        |   |   |   |
| Prove                                                                                                    |                                                                        |           |          |           |                                                   |                  |                        |                  |                                 | Scelta Lin | gue          |        |   |   |   |
| Descrizione                                                                                                    | Tipologia                                                              | Data      | Ora      | Sede      | Pubblicazione esiti                               |                  | Materie                | Stato            | Voto/Giudizio                   | Esoneri    |              |        |   |   |   |
| Test Preliminare                                                                                                    |                                                                        |           |          |           | Non è prevista la pubblicazione di una classifica | ta su WEB        |                        | -                | -                               | Passaggio  | di Corso     |        |   |   |   |
| Prova scritta                                                                                                    | Tema                                                                   |           |          |           | Non è prevista la pubblicazione di una classifica | a su WEB         |                        | -                | -                               |            |              |        |   |   |   |
|                                                                                                    |                                                                        |           |          |           |                                                   |                  |                        |                  |                                 |            |              |        |   |   | כ |

In fase di candidatura alla procedura riservata ai soprannumerari **NON è previsto** il pagamento di alcun contributo.